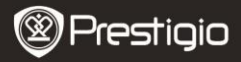

Kratko uputstvo Prestigio Roadrunner 500

#### 1. Sadržaj pakovanja

1. Prestigio digitalna

- kamera za automobil
- 2. Vakuumski nosač
- Punjač za vozilo
- USB kabal
- 7. Punjiva baterija
- 5. HDMI kabal
- AV kabal
- 8. Kratko uputstvo
- 9. Torbica

## 2. Pregled uređaja

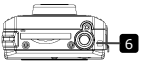

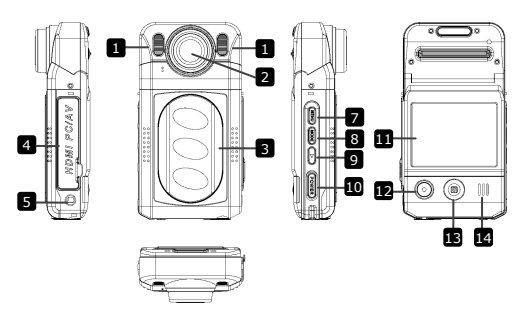

1 LED lampica 8 Dugme za izbor načina rada 2 Dugme za pregled Objektiv 9 3 Vratanca za bateriju 10 Dugme za uključivanje 4 AV, USB, HDMI portovi 11 LCD displej 5 12 Duqme za snimanje Reset dugme 6 Prikliučak za nosač Navigaciono dugme (5 13 smjerova - gore, dole, lijevo, desno, sredina) Dugme za ulazak u meni 14 Zvučnik

Prestigio Roadrunner 500

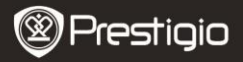

# Početna uputstva

### 3. Uključiti/Isključiti

- Postavite uređaj u vozilo uz pomoć vakuumskog nosača i pritisnite dugme za uključivanje kako biste uključili uređaj. Da isključite uređaj, pritisnite dugme još jednom.
- Uređaj takođe možete spojiti na punjač za vozilo. Uređaj će se automatski upaliti i početi sa snimanjem kada upalite motor. Kada ugasite motor, uređaj će automatski sačuvati posljednji dokument i isključiti se.

#### Napomena:

Opcija USB IN mora biti aktivirana (za dodatne pojedinosti pogledajte odjeljak 9 - USB IN).

#### 4. Punjenje

- <u>Koristeći USB kabal</u>: Uređaj priključite preko USB porta na računaru. USB meni će biti prikazan, sa opcijama **MSC, Charge** and **Power On**. Izaberite **Charge** i uređaj će automatski početi sa punjenjem.
- <u>Koristeći punjač za vozilo</u>: Priključite uređaj na punjač za vozilo. Uređaj će početi sa punjenjem nakon što upalite motor. Uređaj će se automatski upaliti i početi sa snimanjem (ukoliko je aktivirana opcija USB IN). Kada ugasite motor, uređaj će automatski sačuvati posljednji dokument i isključiti se.

#### Napomena:

Možete ručno podesiti vrijeme za automatsko gašenje nakon gašenja motora. Idite u **Menu-Video Settings-Shutdown** i izaberite željenu opciju.

 Obično je potrebno oko 2-3 sata da se uređaj u potpunosti napuni. Ukoliko uređaj upotrebljavate dok je priključen na punjač, time možete produžiti vrijeme punjenja.

#### Napomena:

Prije prve upotrebe, molimo Vas da uređaj spojite na računar ili laptop preko priloženog USB kabla kako biste u potpunosti napunili litijum-jonsku bateriju. Bateriji je potrebno 2-3 sata da se u potpunosti napuni.

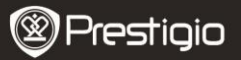

### 5. Ubacivanje SD memorijske kartice

- Prije nego što počnete sa snimanjem, molimo Vas da ubacite SD karticu (nije isporučena uz uređaj) u odgovarajući prostor na uređaju.
- Kako biste izvadili SD karticu, lagano je pritisnite ka unutra, a potom izvadite.

#### Napomena:

Nakon što ubacite SD karticu, uređaj će je automatski prepoznati kao primarni prostor za smiještanje podataka i svi podaci biće sačuvani na tu karticu.

### 6. Snimanje

- Kako biste počeli sa snimanje, provjerite da li je izabran Video način rada. Pritisnite dugme za snimanje kako biste počeli sa snimanjem. Snimljeni dokumenti biće sačuvani na SD kartici. Da prekinete snimanje, pritisnite bilo koje dugme ili ugasite motor ukoliko je uređaj spojen preko punjača za vozilo. Lampica će se ugasiti.
- Kada je uređaj spojen preko punjača za vozilo, Uređaj će se automatski upaliti i početi sa snimanjem ukoliko je aktivirana opcija USB IN.

## 7. Fotografisanje

- Kako biste napravili fotografiju, provjerite da li je izabran način rada za fotografisanje. Pritisnite dugme za snimanje kako biste snimili fotografiju. Snimljene fotografije biće sačuvane na SD kartici.
- Kako biste snimili fotografije koristeći blic, pritisnite navigaciono dugme lijevo/desno sve dok se odgovarajući simbol za blic ne pojavi na ekranu. Kako biste zumirali objektivom, pritisnite navigaciono dugme gore/dole.

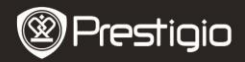

Kratko uputstvo Prestigio Roadrunner 500

# Početni ekran

### 8. Glavni meni

Sledeći simboli mogu biti prikazani na ekranu:

| ₫              | Video način rada     | 5M   | Veličina snimka je 5m |
|----------------|----------------------|------|-----------------------|
| 0              | Foto način rada      | 8M   | Veličina snimka je 8m |
|                | Pregled              | 12M  | Veličina snimka je12m |
| Ŷ              | Podešavanja sistema  | ¢    | Sunčano               |
| Ţ              | Memorijska kartica   | 62   | Oblačno               |
|                | Popunjenost baterije | \$   | Tungsten svjetlo      |
| <b>4</b> A     | Automatski blic      | ж    | Fluorescentno svjetlo |
| 4              | Dopunski blic        | HD   | Visoka definicija     |
| $(\mathbf{s})$ | Blic ugašen          | WVGA | WVGA                  |

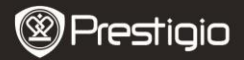

# Podešavanja

### 9. Podešavanja u video načinu rada

Uključite uređaj i provjerite da li je izabran video način rada.

#### Napomena:

Da izaberete video ili foto način rada, pritisnite dugme za izbor načina rada. Odgovarajući simbol pojaviće se u gornjem lijevom uglu ekrana.

 Pritisnite dugme za ulazak u meni kako biste pristupili podešavanjima. Pritisnite navigaciono dugme gore/dole kako biste izabrali opciju, a potom pritisnite lijevo/desno da unesete vrijednost.

U video načinu rada dostupan je sledeći spisak opcija:

- Veličina: Izaberite veličinu video snimka između 1920x1080 (30 fps), 1920x1080 (15 fps), 1440x1080, 1280x720, 848x480.
- EV: Izaberite kompenzaciju ekspozicije (u slučajevima kada uređaj ne uspije da automatski odredi pravilnu ekspoziciju).
- Balans bijele boje: Izaberite odgovarajući balans bijele boje u skladu za svjetlosnim uslovima.
- Kontrast: Izaberite količinu kontrasta po želji.
- Oštrina: Izaberite željenu oštrinu prikaza.
- Efekat: Izaberite specijalni kolorni efekat za snimak.
- Scena: Izaberite odgovarajući video način rada (npr. noćno snimanje, pejzažno ili portretno okrenut snimak, itd.).
- ISO: Izaberite ISO vrijednost.
- Recikliraj: Onda kada više nema slobodnog prostora na SD kartici, uređaj će automatski izbrisati najstariji snimak na kartici i nastaviti sa snjimanjem novog. Izaberite jednu od vrijednosti kako biste odredili trajanje snimka.
- USB IN: Postaviti na ON kako bi snimanje automatski počelo nakon paljenja motora. Ova opcija je djelotvorna kada je uređaj priključen na punjač za vozilo. Ukoliko USB IN opcija nije uključena, uređaj će prikazati početni ekran nakon što upalite motor.
- Gašenje: Izaberite vrijeme za automatsko gašenje kada je uređaj priključen na punjač za vozilo. Opcije koje možete izabrati su Power Off (trenutno gašenje nakon gašenja motora), No (uređaj će nastaviti sa radom i nakon gašenja motora), 10 min, 5 min, 10 second (uređaj će se ugasiti nakon 10 minuta, 5 minuta ili 10 sekundi nakon gašenja

Prestigio Roadrunner 500

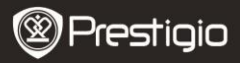

motora).

- Okretanje video snimka: Uređaj može snimati video u 2 različite pozicije – kada se kamera nalazi sa gornje strane (kao na prikazu u odjeljku 2) i kada je okrenuta naopačke. Kako bi osigurali da video snimak ne bude pušten u obrnutoj poziciji, izaberite Video flip - yes.
- Detekcija pokreta: Nakon što izaberete ovu opciju, uređaj će automatski početi da snima nakon što detektuje objekat u pokretu, a prestaće da snima kada nije detektovan nikakav pokret.
- Mic: Izaberite da uključite ili isključite mikrofon.

### 10. Podešavanja u foto načinu rada

Uključite uređaj i provjerite da li je izabran foto način rada.

#### Napomena:

Da izaberete video ili foto način rada, pritisnite dugme za izbor načina rada. Odgovarajući simbol pojaviće se u gornjem lijevom uglu ekrana.

- Pritisnite dugme za ulazak u meni kako biste pristupili podešavanjima. Pritisnite navigaciono dugme gore/dole kako biste izabrali opciju, a potom pritisnite lijevo/desno da unesete vrijednost.
- U foto načinu rada dostupan je sledeći spisak opcija:
- Veličina: Izaberite veličinu fotografije između 5m, 8m and 12m.
- EV: Izaberite kompenzaciju ekspozicije (u slučajevima kada uređaj ne uspije da automatski odredi pravilnu ekspoziciju).
- Kvalitet: Izaberitet kvalitet fotografije.
- Balans bijele boje: Izaberite odgovarajući balans bijele boje u skladu za svjetlosnim uslovima.
- Kontrast: Izaberite količinu kontrasta po želji.
- Oštrina: Izaberite željenu oštrinu fotografije.
- Efekat: Izaberite specijalni kolorni efekat za fotografiju.
- Scena: Izaberite odgovarajući način rada (npr. noćno snimanje, pejzažno ili portretno okrenut snimak, itd.).
- ISO: Izaberite ISO vrijednost.
- Autoknips: Izaberite On kako biste koristili tajmer pri fotografisanju.
- Rafalno: Izaberite ovu opciju kako biste napravili više snimaka jednim stiskom na dugme.

## 11. Opšta podešavanja

Pritisnite dugme za izbor načina rada kako biste pristupili podešavanjima. Pritisnite navigaciono dugme udesno kako biste izabrali podešavanja.

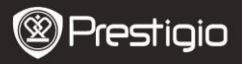

Dostupna su sledeća podešavanja:

- Jačina tona: Podesite jačinu tona za pregled snimka i pritiskanje dugmadi.
- Jezik: Izaberite željeni jezik iz spiska ponuđenih jezika.
- Datum: Podesite odgovarajući datum.
- Sat: Podesite odgovarajuće vrijeme.
- Format: Izaberite kako biste formatirali SD karticu.

## Važna napomena:

Onda kada izaberete YES i pritisnete navigaciono dugme kartica će biti formatirana bez prethodnog upozorenja. Svi podaci biće izbrisani.

- Resetovanje sistema: Izaberite da vratite izvorna podešavanja.
- Automatsko isključivanje: Izaberite vrijeme za automatsko isključivanje kada uređaj nije u upotrebi.
- Svjetlosna frekvencija: Promijenite frekvenciju kako biste uklonili treperenje pri snimanju u uslovima vještačkog osvjetljenja.
- Ispis: Izaberite ON kako biste uključili ispis datuma i vremena na fotografiji ili videu.
- Verzija: Prikazuje važeću verziju sistema.

# 12. Pregled

Kako biste pristupili pregledu pritisnite dugme za pregled. Biće prikazan posljednji snimljeni dokument. Pritisnite navigaciono dugme kako biste pregledali dokument, pritisnite lijevo ili desno da pregledate ostale snimljene dokumente ili pritisnite dole za umanjeni prikaz svih snimljenih dokumenata. Kako biste pristupili opcijama, pritisnite dugme za izbor načina rada. Dostupna su sledeća podešavanja:

- Izbrisati: Izaberite Yes kako biste izbrisali izabrani dokument.
- Prikaz prezentacije: Izaberite da dokumenta prikažete kao prezentaciju.

# 13. USB konekcija

Da snimljena dokumenta prenesete na Vaš računar/laptop, molimo Vas da uređaj spojite na računar ili laptop preko USB kabla. Nakon što ste uređaj povezali sa računarom, prikazaće se USB meni sa opcijama **MSC**, **Charge** and **Power On**. Izaberite MSC, i uređaj će se pojaviti u folderu "My computer" kao prenosivi disk. Svi snimljeni dokumenti sačuvani su u folderu DCIM, video dokumenti se čuvaju u formatu MOV, a fotografije u formatu JPG. Sada možete prenijeti dokumenta sa uređaja.

## 14. Pregled preko TV uređaja

Da pregledate snimljena dokumenta preko TV-a, spojite uređaj sa TV-om preko AV ili HDMI kabla i pratite uputstva na TV uređaju ili iz uputstva za vaš TV uređaj.

### Napomena:

- Molimo Vas da prije snimanja ubacite SD karticu. SD kartica nije dio sadržaja pakovanja.
- Kada više nema slobodnog prostora na SD kartici, uređaj će automatski izbrisati najstarije dokumente i početi da snima otpočetka (samo ako je aktivirana opcija Recikliraj).

# Mjere predostrožnosti

Molimo Vas da vodite računa o svim mjerama predostrožnosti prije upotrebe uređaja Prestigio Roadrunner 500. Molimo Vas da se pridržavate svih savjeta iz ovog uputstva kako biste pravilno rukovali uređajem.

- Ne pokušavajte da rastavite ili izmijenite bilo koji dio ovog uređaja koji nije opisan u ovom piručniku.
- Spriječite da uređaj dođe u dodir sa vodom ili bilo kojom drugom tečnošću. Uređaj NIJE napravljen da bude nepromočiv za bilo koju vrstu tečnosti.
- Ukoliko tečnost prodre u unutrašnjost uređaja, odmah ga iskopčajte iz računara. Ukoliko uređaj nastavi sa radom može doći do stvaranja plamena ili električnog udara. Konsultujte se sa Vašim distributerom uređaja ili najbližim centrom za podršku.
- Kako biste izbjegli rizik od električnog udara, nemojte uređaj da spajate ili iskopčavate vlažnim rukama.
- Uređaj ne približavajte izvorima toplote, ne izlažite ga otvorenom plamenu ili vrelini.
- Uređaj nikada ne postavljajte u blizini opreme koja emituje jaka elektromagnetna polja. Izlaganje jakom elektromagnetnom polju može dovesti do kvara, nepovratno izgubljenih ili neupotrebljivih dokumenata.

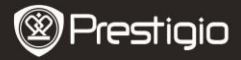

Kratko uputstvo Prestigio Roadrunner 500

# Tehnički podaci

| Rezolucija<br>snimanja     | 1920x1080 (30 fps), 1920x1080 (15 fps),<br>1440x1080, 1280x720, 848x480 piksela                                 |
|----------------------------|----------------------------------------------------------------------------------------------------|
| Video format               | MOV                                                                                                    |
| Fotografski                | JPG                                                                                                    |
| format                     |                                                                                                    |
| Izvor napajanja            | Zamjenjiva punjiva baterija                                                                                     |
| Interfejs                  | HDMI, USB, AV izlaz, SD kartica (maksimalno<br>podržano 32GB, preporučuje se SD kartica velike<br>brzine upisa) |
| Mikrofon                   | Ugrađen                                                                                                    |
| Opseg radne<br>temperature | - 5°~ 40°C                                                                                                    |

#### Kapacitet za čuvanje dokumenata

| Veličina<br>kartico( | H.264  | H.264 | 848 X  | 2592 X        | 3264 X     | 3264 X        |
|----------------------|--------|-------|--------|---------------|------------|---------------|
| G)                   | 720P   | 1000  | (WVGA) | (5M)          | (8M)       | (12M)         |
| 8G                   | 160min | 80min | 200min | 4720<br>foto. | 3193 foto. | 2400<br>foto. |
| 4G                   | 80min  | 40min | 100min | 2360<br>foto. | 1565 foto. | 1200<br>foto. |
| 2G                   | 40min  | 20min | 50min  | 1180<br>foto. | 753 foto.  | 600<br>foto.  |
| 1G                   | 20min  | 10min | 25min  | 590<br>foto.  | 386 foto.  | 300<br>foto.  |

# Izjava o ograničenju odgovornosti

Kako se proizvodi Prestigio neprekidno ažuriraju i unapređuju, Vaš uređaj može izgledati malo drugačije ili može biti izmijenjene funkcionalnosti u odnosu na to kako je predstavljen u ovom kratkom uputstvu.